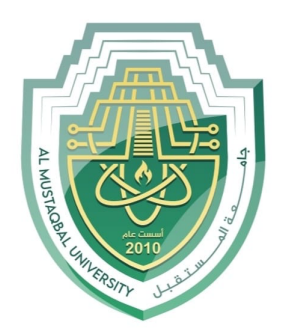

جام<u>عة</u> الم<u>ستقبل</u> AL MUSTAQBAL UNIVERSITY

كلية العلوم قـســــم علوم الامن السيبراني

**Cyber Security Department** 

Subject: Data Structure

Class: 2nd

Lecturer: Asst.Lect Mustafa Ameer Awadh

# Lecture: (2Practical)

Asst.Lect. Mustafa Ameer Awadh

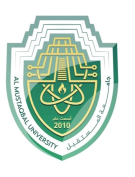

Cyber Security Department (2practical) 2nd Stage

Introduction:

application for a calculator that performs basic arithmetic operations: addition, subtraction, multiplication, and division. Here's a detailed explanation of the code:

## **Code Explanation:**

- **1. Defining the Basic Elements:** 
  - num1 and num2: These variables store the values entered by the user in the text boxes (TextBox1 and TextBox2).
  - **result**: This variable stores the result of the selected arithmetic operation.

## 2. Handling the Button1\_Click Event:

- This subroutine is executed when the user clicks **Button1**.
- Try-Catch: This block ensures that the user has entered valid numbers in the text boxes. If invalid values are entered (like letters instead of numbers), an error message is shown using MessageBox.Show("Please enter valid numbers"), and the subroutine exits with Exit Sub.

# 3. Selecting the Arithmetic Operation (Select Case):

- ComboBox1 allows the user to select the desired arithmetic operation (addition, subtraction, multiplication, division).
- Depending on the selection, the appropriate operation is performed:
  - **Addition**: result = num1 + num2
  - **Subtraction**: result = num1 num2
  - **Multiplication**: result = num1 \* num2

Asst.Lect. Mustafa Ameer Awadh

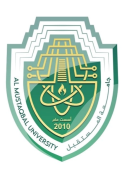

Cyber Security Department (2practical) 2nd Stage

- **Division**:
  - If the second number (num2) is zero, a message box is shown indicating that division by zero is not allowed, and the operation is stopped.
  - If the second number is valid, the division is performed: result
    num1 / num2.
- If no operation is selected from the ComboBox, a message prompts the user to choose an arithmetic operation.

#### 4. Displaying the Result:

• After successfully performing the calculation, the result is displayed in LabelResult as text, with the prefix "Result: " followed by the result.

# 5. Form Load Event (Form1\_Load):

- When the form loads, the available arithmetic operations ("Addition", "Subtraction", "Multiplication", "Division") are added to the ComboBox1.
- The default operation is set to the first item in the list, which is "Addition".

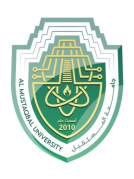

Asst.Lect. Mustafa Ameer Awadh

| Form1  |           |   |
|--------|-----------|---|
|        |           |   |
|        |           |   |
|        |           | ~ |
|        | Calculate |   |
| result |           |   |
|        |           |   |
|        |           |   |

Fig: Showing graphical interface of program.

Public Class Form1

Private Sub Button1\_Click(sender As Object, e As EventArgs) Handles Button1.Click

Dim num1 As Double

Dim num2 As Double

Dim result As Double

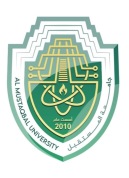

Asst.Lect. Mustafa Ameer Awadh

#### Try

(num1 = Convert.ToDouble(TextBox1.Text

(num2 = Convert.ToDouble(TextBox2.Text

Catch ex As Exception

MessageBox.Show("please inter the integer number")

Exit Sub

End Try

Select Case ComboBox1.SelectedItem.ToString()

Case "addition"

result = num1 + num2

Case "subtraction"

result = num1 - num2

Case "multiplication"

result = num1 \* num2

Case "division"

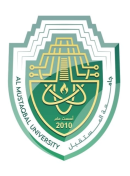

Asst.Lect. Mustafa Ameer Awadh

If num2 = 0 Then

MessageBox.Show("Can't be divided by zero")

Exit Sub

Else

```
result = num1 / num2
```

End If

Case Else

MessageBox.Show ("Please select a calculation")

Exit Sub

End Select

LabelResult.Text = "result:" & result.ToString()

End Sub

Private Sub Form1\_Load(sender As Object, e As EventArgs) Handles MyBase.Load

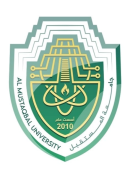

Asst.Lect. Mustafa Ameer Awadh

ComboBox1.Items.AddRange(NewString(){"addition","subtraction","multiplication ", "division"})

ComboBox1.SelectedIndex = 0

End Sub

End Class